## Google 連絡帳の見方

児童のタブレットで、Google アカウントにログインしてから、クラスルームを開くと、 連絡が入っているのが確認できます。

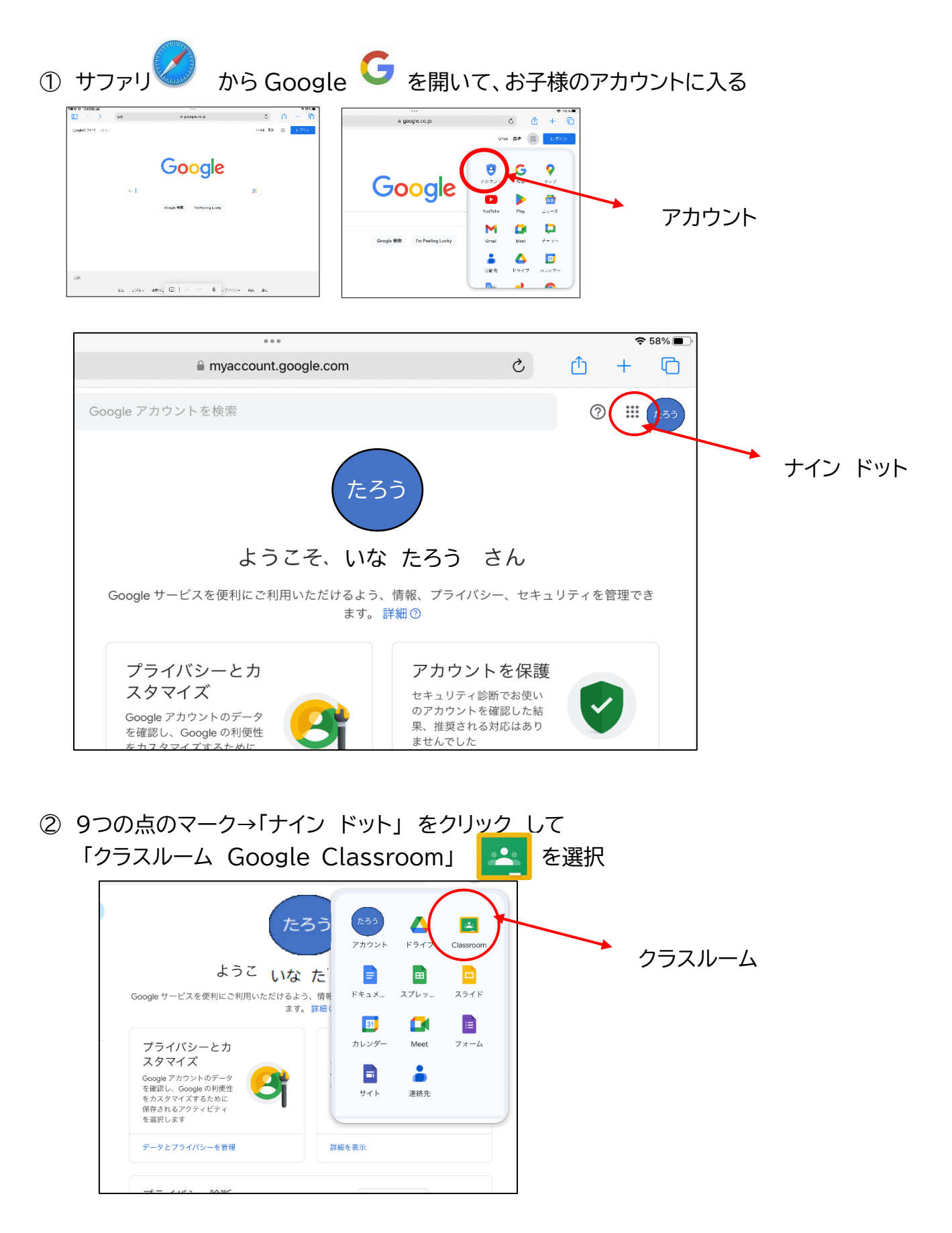

| 自分         | のクラスの              | のクラスルー           | ムが表示さ                     | れるの        | で、クリックして開く | ~ |
|------------|--------------------|------------------|---------------------------|------------|------------|---|
| 午前10:24    | 12月22日(金)          |                  |                           |            |            |   |
|            | $\langle \rangle$  | ぁあ               | 🔒 classroom.google.com    |            |            |   |
|            |                    | G Google アカウント   |                           | ×          | 三 木-       |   |
| =          | 🛓 Classroor        | n                |                           |            |            |   |
| Â          | ホーム                |                  |                           |            |            |   |
|            | カレンダー              | <u>今末</u><br>亚奎4 | 15年度2年1組<br><sup>受校</sup> | 28         |            |   |
| • 🕅        | 登録科目               | 伊奈/              | \学校代表                     | 代表         |            |   |
| ≣✓         | ToDo               |                  |                           |            |            |   |
| 令          | 令和5年度2年1組<br>伊奈小学校 |                  |                           |            |            |   |
| ∢          | アーカイブされたク          | 72               |                           | <b>m -</b> |            |   |
| <b>(</b> ) | 設定                 |                  |                           |            |            |   |
|            |                    |                  |                           |            |            |   |

④ 担任の先生から、連絡が入っているので開いて内容を確認してください。

| 令和5年度2<br><sub>伊奈小学校</sub>            | 2年1組                                                   | J. | _ |
|---------------------------------------|--------------------------------------------------------|----|---|
| 期限間近<br>提出期限の近い課題はあり<br>ません。<br>すべて表示 | ひうスへの連続事項を入力 クラスへの連続事項を入力 ・ ・ さんが新しい質問を投稿しました:21日 町日 町 | :  |   |
|                                       | : さんが新しい質問を投稿しました: <b>20</b> 日<br>12月20日               | :  |   |

⑤ 報告「見ました」などの選択がある場合にはチェックをお願いします。

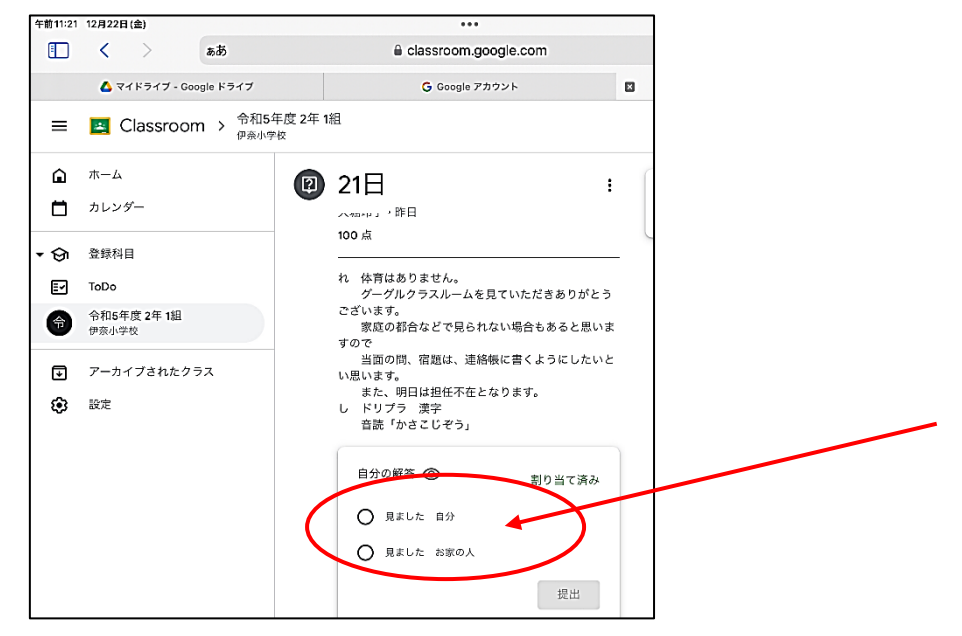